## « MON DOSSIER WEB ETUDIANT »

Pour consulter vos notes et résultats, vous devez aller sur votre ENT https://ent.univ-mlv.fr

Et cliquer sur « Mon dossier web étudiant » qui se trouve dans « FORMATION »

| Attps://ent.univ-mlv.fr/tag.idempotent.rende                          | r.userLayoutRootNode.uP                                                          |                                                                                                    |                                    |                      |             | E.          | 7 C Q       | - Annuaire  | UMLV           |                  | ٩ | E) -       |
|-----------------------------------------------------------------------|----------------------------------------------------------------------------------|----------------------------------------------------------------------------------------------------|------------------------------------|----------------------|-------------|-------------|-------------|-------------|----------------|------------------|---|------------|
| lus visités 躞 ENT 🔝 APOGEE 🐯 DDT 🥘 Conj                               | j 🔞 APB 🛐 Agenda 🛟 LigtEtud 🗌                                                    | TYPO3 🌃 LANGUES 🔿 Web                                                                                            | bITRF ö Cand_Etud 🗔 LYRECO 👸 (     | Cand-Suivi 🛹 Carlson | 🔓 LISAA     | J LT.R.FN   | IESR 🥑 Mor  | Dossier 👸   |                | Z AMITIE LOISIRS |   |            |
|                                                                       |                                                                                  |                                                                                                    |                                    |                      |             |             |             |             |                |                  |   |            |
| ell                                                                   |                                                                                  |                                                                                                    |                                    |                      |             |             |             |             |                |                  |   |            |
| CUEIL                                                                 | /                                                                                |                                                                                                    |                                    |                      |             |             |             |             |                |                  |   | <b>A</b> ( |
| = Ma formation = Via o                                                | otidienne A Orientation et in                                                    | sertion professionnelle                                                                                          | • Dartir à l'étranger • Vie ass    | ociative et culture  | llo = Ré    | inscription | et candida  | turo •1     | oformation     | pratiques        |   |            |
| Demande de dielême                                                    |                                                                                  |                                                                                                    |                                    |                      |             |             |             |             |                |                  |   |            |
| Demande de diplome                                                    | V                                                                                |                                                                                                    |                                    |                      |             |             |             |             |                | _                |   |            |
| <ul> <li>Mon dossier web étu</li> </ul>                               | idiant 🕨                                                                         |                                                                                                    |                                    |                      | _           |             |             |             | 🍄 Coni         | nexion - Profil  |   |            |
| · Certification en Infor                                              | matique                                                                          |                                                                                                    |                                    |                      |             |             |             |             |                |                  |   |            |
| Certification de langu                                                | Jes III                                                                          | 02                                                                                                    |                                    |                      | 4           |             |             |             |                |                  |   |            |
| Les certifications de l                                               | angues 💮 💮 🚺 pas affic                                                           | ther les messages express                                                                                        | Message(s) express UPEMLV          |                      |             |             |             |             |                |                  |   |            |
| Plate-forme de langu                                                  | es professes                                                                     | ur vous permettant à la fois d                                                                                   | le bénéficier d'un parcours de pro | Agenda               | de l'U      | PEMLV       |             | 3           | <u>२</u> + ₽ f | fr 😨 🐨           |   |            |
| • Les cours de langues                                                | dd SCL                                                                           | _                                                                                                    |                                    |                      |             |             |             |             |                |                  |   |            |
| • Enseignement à dist                                                 | ance                                                                             |                                                                                                    | A: A A±                            |                      | 4           | 013         | Janvier 201 | 4           | Survant        |                  |   |            |
| Événements                                                            |                                                                                  |                                                                                                    |                                    | Dim                  | Lun         | Man         | Mer         | Jeu         | Ven            | Sam              |   |            |
|                                                                       | /// ( ) ( ) ( ) ( ) ( ) ( ) ( ) ( ) ( )                                          |                                                                                                    |                                    |                      |             |             | 1           | 2           | 3              | 4                |   |            |
|                                                                       |                                                                                  |                                                                                                    |                                    | 5                    | 6           | 7           | 8           | 9           | 10             | 11               |   |            |
| Jan Dépôt du do                                                       | ossier pour le programme                                                         | e SAAS (Ecosse)                                                                                                  |                                    | 12                   | 13          | 14          | 15          | 16          | 17             | 18               |   |            |
| 2014                                                                  |                                                                                  |                                                                                                    |                                    | 19                   | 20          | 21          | 22          | 23          | 24             | 25               |   |            |
| La date limite pour déposer vot                                       | re dossier de candidature pour le prog                                           | gramme SAAS (Ecosse) est le                                                                                      | vendredi 10                        | 26                   | 27          | 28          | 29          | 30          | 31             |                  |   |            |
| janvier 2014                                                          |                                                                                  |                                                                                                    | NAC AL                             |                      |             |             | Nomb        | re d'événer | ments UPEML    | (à venir 🤨       |   |            |
|                                                                       |                                                                                  |                                                                                                    | E THE                              |                      |             |             |             |             |                |                  |   |            |
| and the second                                                        | NO-441-198                                                                       | - Although the state                                                                                             | Bann an                            |                      |             |             |             |             |                |                  |   |            |
| Pour en savoir plus                                                   |                                                                                  |                                                                                                    | 10/01/2014 - Relations Internat.   |                      |             |             |             |             |                |                  |   |            |
|                                                                       |                                                                                  |                                                                                                    |                                    | Les con              | tacts d     | le form     | ation :     |             |                |                  |   |            |
| 20                                                                    |                                                                                  |                                                                                                    |                                    | Parts Int            |             |             |             |             |                |                  |   |            |
| Jan<br>2014 Admission F                                               | PostBac, la soirée de lanc                                                       | cement                                                                                                    |                                    | Les con              | tacts de:   | s spécialit | és ou des   | parcours    | s de votre     | diplôme :        |   |            |
|                                                                       |                                                                                  |                                                                                                    |                                    | Selection of the     |             |             |             |             |                | 10100            |   |            |
| L'Université Paris-Est Marne-la-1<br>pour Admission Post-Bac. A l'oci | Vallée est la première université à me<br>casion de la quatrième édition de ce c | attre en place un dispositif d'a<br>dispositif, l'Université organise                                            | e une soirée de                    |                      | cence Angla | is          |             |             |                | >                |   |            |
|                                                                       |                                                                                  | And the second second second second second second second second second second second second second second second | D Soc D(                           |                      |             |             |             |             |                |                  |   |            |

## Cliquez sur « <u>Notes et Résultats</u> »

| Firefox * Google Agenda                | × MonDossierWeb                                | × +                                                                     |                                                                    |                 |
|----------------------------------------|------------------------------------------------|-------------------------------------------------------------------------|--------------------------------------------------------------------|-----------------|
| A https://mondossierweb.univ-ml        | v.fr/esup-mondossierweb/stylesheets/etu/welcor | ne.faces;jsessionid=D27DA7920861C0E282CA25053F0C72E9                    | ☆ マ C 🔍 🔍 - Annuaire UMLV                                          | ₽ 🖬 - 🖡 1       |
| 🖥 Les plus visités 👺 ENT 📋 APOGEE 🐯 E  | DDT 🞯 Conj 🍈 APB 🛐 Agenda 🛟 ListEtud           | 🗌 TYPO3 🎇 LANGUES 🖉 WebITRF 👺 Cand_Etud 🗔 LYRECO 👺 Cand-Suivi           | 🖂 Carlson 🎇 LISAA 🛃 I.T.R.FMESR 🥩 MonDossier 👺 CRI 📘 DICO 🗾 AMITII | E LOISIRS       |
|                                        |                                                |                                                                         |                                                                    |                 |
|                                        |                                                | MON DOSSIER WEB                                                         |                                                                    |                 |
|                                        |                                                | <b>V</b>                                                                |                                                                    |                 |
| Winnense to Valles in <u>i Etat-Ci</u> | vil \Lambda Adresses 🖌 🖍 Inscriptio            | ns <u>Notes et résultats</u>                                            |                                                                    |                 |
|                                        |                                                |                                                                         |                                                                    |                 |
|                                        |                                                |                                                                         |                                                                    | Nous contact    |
|                                        |                                                |                                                                         |                                                                    |                 |
| Ce canal a pour but de                 | vous permettre de consulter votre dossie       | r Etudiant. En accédant à votre dossier, vous trouverez les information | s suivantes :                                                      |                 |
| Etat-civil : Nom, prénom               | ns, date de naissance, numéro de dossier       | baccalauréat                                                            |                                                                    |                 |
| Inscriptions : La liste de             | e toutes vos inscriptions à l'Université       |                                                                         |                                                                    |                 |
| Notes et résultats : Tou               | us vos résultats aux diplômes, années int      | ermédiaires, éléments pédagogiques et épreuves.                         |                                                                    |                 |
| Remarque : Les résulta                 | ats sont visibles dès leur publication par le  | s Scolarités.                                                           |                                                                    |                 |
|                                        |                                                |                                                                         |                                                                    |                 |
|                                        |                                                |                                                                         |                                                                    | V2.5*.          |
|                                        |                                                |                                                                         |                                                                    |                 |
|                                        |                                                |                                                                         |                                                                    |                 |
|                                        |                                                |                                                                         |                                                                    |                 |
|                                        |                                                |                                                                         |                                                                    |                 |
|                                        |                                                |                                                                         |                                                                    |                 |
|                                        |                                                |                                                                         |                                                                    |                 |
|                                        |                                                |                                                                         |                                                                    |                 |
|                                        |                                                |                                                                         |                                                                    |                 |
|                                        |                                                |                                                                         |                                                                    |                 |
|                                        |                                                |                                                                         |                                                                    |                 |
|                                        |                                                |                                                                         |                                                                    |                 |
|                                        |                                                |                                                                         |                                                                    |                 |
|                                        |                                                |                                                                         |                                                                    |                 |
|                                        |                                                |                                                                         |                                                                    |                 |
|                                        |                                                |                                                                         |                                                                    |                 |
|                                        |                                                |                                                                         |                                                                    |                 |
|                                        |                                                |                                                                         |                                                                    |                 |
|                                        |                                                |                                                                         |                                                                    |                 |
| s 🙆 🙆 🔏                                |                                                |                                                                         |                                                                    | 🖄 💟 🕵 🐑 🌵 12:06 |
|                                        |                                                |                                                                         |                                                                    | 09/01/20        |

Cliquez sur le code de votre formation /

| Firefox Congle Agenda               | ManDassiatWeb                             |                                             |                                                   |                      |                  |             |                       |
|-------------------------------------|-------------------------------------------|---------------------------------------------|---------------------------------------------------|----------------------|------------------|-------------|-----------------------|
| https://mondossienveb.univ-mlv.fr/  | esup-mondossierweb/stylesheets/etu/notes. | aces                                        |                                                   | Annuaire             | UMLV             |             | 2 D- + *              |
| Les plus visités 🐯 ENT 📋 APOGEE 🐯 I | DDT 🔕 Conj 🔞 APB 🛐 Agenda 🛟 List          | tud 🗌 TYPO3 🌇 LANGUES 🏠 WebITRF 👑 Cand_Etud | 🗌 LYRECO 🐯 Cand-Suivi 🔫 Carlson 🎇 LISAA 🚜 LT.R.F. | -MESR 🥑 MonDossier 👹 | CRI 📘 DICO 🔽 AMI | TIE LOISIRS |                       |
| Manual man ger i Etat-Ci            | vil 🕂 Adresses 🖋 Insa                     | MON DOSSIER WEB                             |                                                   |                      | ۲                |             |                       |
|                                     |                                           |                                             | •                                                 |                      |                  | _           | Nous contacter        |
| Notes et résultats                  |                                           |                                             |                                                   |                      |                  | Affie       | cher mon identité     |
| DIPLOMES                            |                                           | /                                           |                                                   |                      |                  |             |                       |
| Année                               | Code/Vers                                 | Diplôme                                     | Session                                           | Note                 | Résultat         | Mention     | Rang                  |
| 2013/2014                           | 1ANGL00/110                               | L1-L2 LCE ANGLAIS                           |                                                   |                      |                  |             |                       |
| ETAPES                              |                                           |                                             |                                                   |                      |                  |             |                       |
| Année                               | Code/vers                                 | Etape                                       | Session                                           | Note                 | Résultat         | Mention     | Rang                  |
| 2013/2014                           | 14NG2/01                                  | LICENCE LCE-ANGLAIS L2                      |                                                   |                      |                  |             |                       |
| INFORMATIONS                        |                                           |                                             |                                                   |                      |                  |             |                       |
| Signification des codes résult      | ats :                                     |                                             |                                                   |                      |                  |             |                       |
| VAC : Validation d'acquis           |                                           |                                             |                                                   |                      |                  |             |                       |
|                                     |                                           |                                             |                                                   |                      |                  | -           |                       |
|                                     |                                           |                                             |                                                   |                      |                  |             |                       |
|                                     |                                           |                                             |                                                   |                      |                  |             |                       |
|                                     |                                           |                                             |                                                   |                      |                  |             |                       |
| 👩 📵 🥘 🏉                             | 🚳 🔀 🕎                                     |                                             |                                                   |                      |                  | 🖄 💟 🖾       | 12:06<br>⊕ 09/01/2014 |

Vous pouvez visualiser ainsi les notes qui ont été enregistrées dans le logiciel APOGEE

| Firefox 👻 🛐 Google Agenda                          | × 🗆 N                           | 1onDossierWeb                   | × +                          |                         |                        |                    |                    |                   |           |                |
|----------------------------------------------------|---------------------------------|---------------------------------|------------------------------|-------------------------|------------------------|--------------------|--------------------|-------------------|-----------|----------------|
| ← ▲ https://mondossierweb.uni                      | v-mlv.fr/esup-mondossierweb/sty | ylesheets/etu/detailnotes.faces |                              |                         |                        | ☆ <b>▽</b> (       | 🗧 🔍 🗝 Annuaire UMI | V                 |           | • 🖸 • 🕂 🕯      |
| 🙆 Les plus visités 躞 ENT [] APO                    | GEE 竳 DDT 🧭 Conj 🍈 APB          | 🛐 Agenda 🛟 ListEtud 📋 TYPO      | 03 🌇 LANGUES 🊫 WebITRF 🐯 Can | d_Etud 🗍 LYRECO 🐯 Cand- | Suivi 🐱 Carlson 🎇 LIS/ | va 🚜 l.T.R.FMESR 😋 | 🌛 MonDossier 🐯 CRI | L DICO Z AMITIE L | OISIRS    |                |
|                                                    |                                 |                                 | MON DOSSIER WEB              |                         |                        |                    |                    |                   |           |                |
| norme te de la la la la la la la la la la la la la | Etat-Civil Adresse              | is A <u>Inscriptions</u>        | Motes et résultats           |                         |                        |                    |                    |                   |           |                |
|                                                    |                                 |                                 |                              |                         |                        |                    |                    |                   |           | Nous contacter |
| Retour<br>Détail des notes                         |                                 |                                 |                              |                         |                        | $\sim$             |                    |                   | Afficher  | mon identité   |
| ELEMENTS ET EPREUVES                               | ÷                               |                                 |                              |                         |                        |                    |                    |                   |           |                |
| Notes données à titre                              | informatif dans l'attente de    | la validation par le jury de di | plôme                        |                         | 1                      |                    |                    | 1                 |           |                |
| Année                                              | Code                            |                                 | Libellé                      |                         | Session1               | Résultat           | Session2           | Résultat          | Rang      | ECTS           |
| 2013/2014                                          | 1ANG2A                          | LICENCE LCE-ANGLAIS L           | 2                            |                         |                        |                    |                    |                   |           |                |
|                                                    | 1ANGR2A                         | Moyenne L2 (Sem3+sem-           | 4)                           |                         |                        |                    |                    |                   |           |                |
|                                                    | 1ANGSEM3                        | ANNEE 2 SEMESTRE 3              |                              |                         |                        |                    |                    |                   |           |                |
|                                                    | 1ANGU3A                         | UE 11 LANGUE ORAL               | E                            |                         |                        |                    |                    |                   |           |                |
|                                                    | 1ANGM3A                         | Phonétique                      |                              |                         |                        |                    |                    |                   |           |                |
|                                                    | 1ANGM3B                         | Expression et cor               | npréhension orales           |                         |                        |                    |                    |                   |           |                |
|                                                    |                                 | W4                              |                              |                         |                        |                    |                    | _                 | en 10 📼 1 | 12:07          |

IMPORTANT : Il n'est plus nécessaire de téléphoner ou écrire au secrétariat de votre formation, toutes les notes données par les enseignants sont systématiquement saisies et donc visibles par cette procédure.

Il n'y aura plus d'affichage de notes au sein de l'UFR, seul les résultats seront affichés